# TASTATUR TRACKPAD USB-C

Una funda con teclado de diseño brillante, con protección resistente contra golpes, almacenamiento para Apple Pencil 1, Pencil USB-C o Logitech Crayon, trackpad con todas las funciones y conectividad USB-C para que tu experiencia con el iPad sea aún más inteligente.

## **GESTOS DEL TRACKPAD**

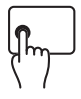

**Clic izquierdo:** Presione el lado izquierdo del teclado hasta que sienta un clic para seleccionar.

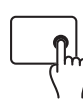

**Clic derecho:** Presione el lado derecho del teclado hasta que sienta un clic para mostrar el menú de acciones rápidas.

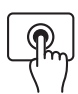

Activar el iPad: haga clic o toque el trackpad o presione cualquier tecla.

Hacer clic y mantener presionado:

mantenga presionado con un dedo.

Abrir el Dock: usa un dedo para deslizar el puntero más allá de la parte inferior de la pantalla.

Ir a Inicio: Desliza tres dedos hacia arriba o usa un dedo para deslizar el puntero más allá de la parte inferior de la pantalla. Una vez que aparezca el Dock, desliza el puntero más allá de la parte inferior de la pantalla nuevamente.

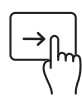

Ver Slide Over: usa un dedo para deslizar el puntero más allá del borde derecho de la pantalla. Para ocultar Slide Over, vuelve a deslizar el dedo hacia la derecha.

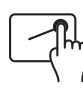

Abrir el Centro de control: usa un dedo para mover el puntero y seleccionar los iconos de estado en la parte superior derecha y luego haz clic. O selecciona los iconos de estado en la parte superior derecha y luego desliza hacia arriba con un dedo.

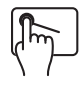

Abrir el Centro de notificaciones: usa un dedo para mover el puntero y seleccionar los íconos de estado en la parte superior izquierda y luego haz clic. O usa un dedo para mover el puntero más allá de la parte superior de la pantalla, cerca del medio.

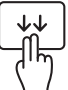

11

Abrir la búsqueda desde la pantalla de inicio: deslice hacia abajo con dos dedos.

Desplazar deslice dos

**Desplazarse hacia arriba o hacia abajo:** deslice dos dedos hacia arriba o hacia abajo.

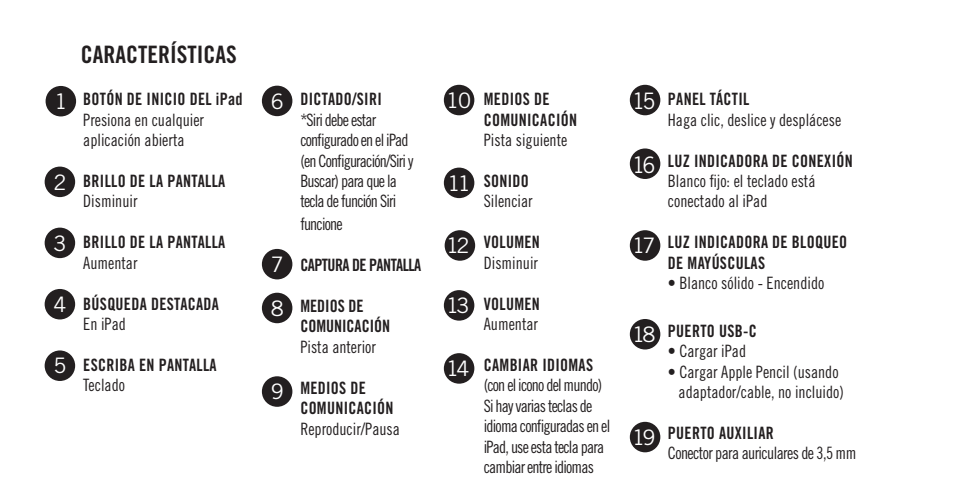

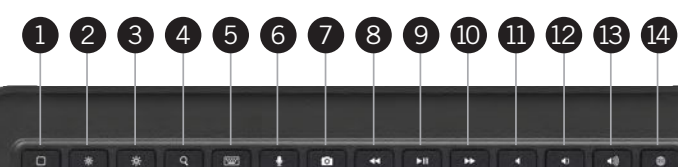

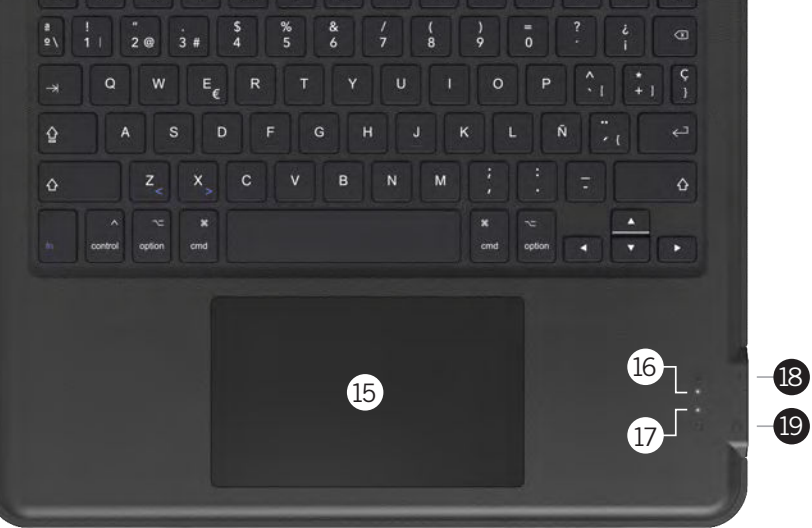

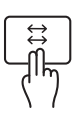

Desplazarse hacia la izquierda o hacia la derecha: Desplazarse hacia la izquierda o hacia la derecha: deslice dos dedos hacia la izquierda o hacia la derecha.

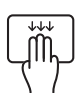

Abrir el selector de aplicaciones: deslice hacia arriba con tres dedos y haga una pausa antes de levantarlos.

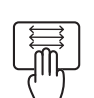

**Cambiar entre aplicaciones abiertas:** deslice hacia la izquierda o hacia la derecha con tres dedos.

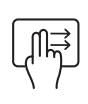

Abrir la vista Hoy: cuando la pantalla de inicio o la pantalla de bloqueo estén visibles, use dos dedos para deslizar el dedo hacia la derecha. Para cerrar la vista Hoy, haga clic en el lado izquierdo del panel táctil.

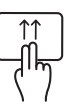

**Cerrar aplicaciones:** en el selector de aplicaciones, deslice dos dedos hacia arriba para cerrar las aplicaciones abiertas.

Zoom: coloca dos dedos uno cerca del otro. Pellizca para abrirlos y pellizca para cerrarlos.

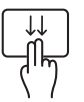

Abrir búsqueda desde la pantalla de inicio: deslice hacia abajo con dos dedos.

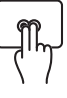

Clic secundario: Haga clic con dos dedos para mostrar el menú de acciones rápidas para elementos como íconos en la pantalla de inicio, mensajes en un buzón y el botón de la cámara en el Centro de control.

Este teclado está diseñado para funcionar de manera óptima en la región y el idioma principales que están impresos en las teclas. Los idiomas adicionales que se agreguen a través de la configuración del iPad pueden tener diferentes diseños de teclas y es posible que no muestren la misma letra o acento en la pantalla que los impresos en las teclas.

## INSTRUCCIONES

### PREPARACIÓN PARA LA INSTALACIÓN

1. Retire la tarjeta insertable del interior del estuche

CÓMO INTRODUCIR SU IPAD EN LA FUNDA

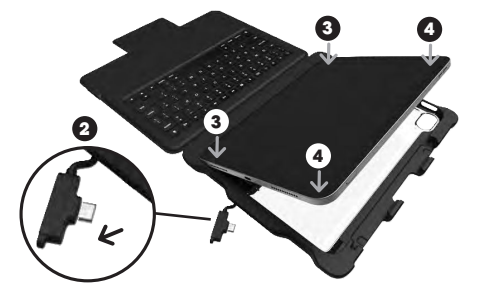

- 2. Desconecte el conector USB-C del soporte, de modo que la punta del conector del cable no quede colocada en el soporte y no obstruya la instalación del iPad en el soporte. El cable seguirá conectado al soporte en el otro extremo.
- 3. Presione firmemente las esquinas del lado izquierdo del iPad en las esquinas izquierdas de la funda
- 4. Presione firmemente las esquinas del lado derecho del iPad en las esquinas derechas de la funda.
- 5. Asegúrese de que las cuatro esquinas estén firmemente en su posición y que el borde de la funda encaje suavemente alrededor del borde exterior delantero del iPad.

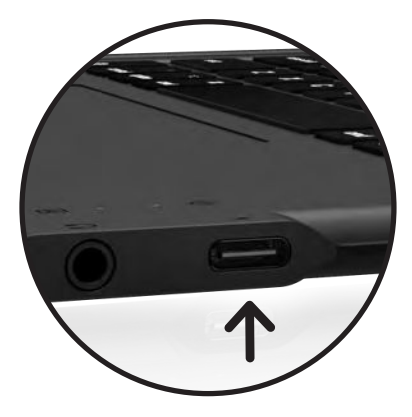

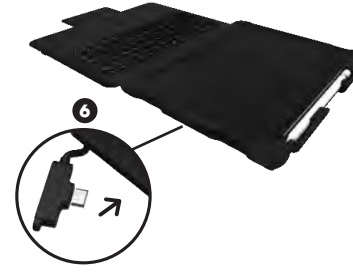

6. Vuelva a colocar el conector USB-C en la abertura de la funda para que se conecte al puerto USB-C del iPad. Una vez que el cable esté conectado al iPad de forma segura. el teclado estará conectado al iPad y la luz indicadora de conexión del teclado se iluminará en blanco.

CÓMO QUITAR EL IPAD DEL FUNDA

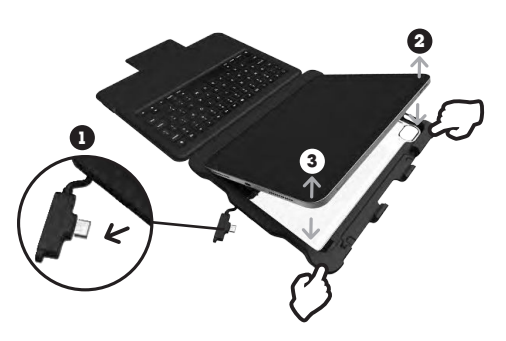

- 1. Desconecte el conector USB-C del iPad antes de sacarlo de la funda. Si no desconecta el cable antes de sacar el iPad de la funda, podría dañar el iPad o el cable cuando lo saque de la funda.
- 2. Suelte la esquina superior derecha del iPad empujando firmemente la esquina de la funda hacia atrás y alejándola del iPad.
- 3. Suelte la esquina inferior derecha del iPad empujando firmemente la esquina de la funda hacia afuera del iPad.
- 4. El iPad será fácil de quitar una vez que se desconecte el conector USB-C y se suelten las esquinas superior e inferior derechas de la funda.

#### CARGANDO EL IPAD

Inserta un extremo del cable de carga USB-C (no incluido) en una fuente de alimentación (no incluida) y el otro extremo en el puerto USB-C del lado derecho del teclado. La luz se iluminará en blanco mientras se carga y cuando el iPad esté completamente cargado. El nivel de carga del iPad se indica en la esquina superior derecha de la pantalla del iPad.

Transferencia de datos - USB 2.0 para velocidades de hasta

480 Mbps, admite intercambio de datos para dispositivos

· Cámara web y microscopio (es posible que se necesiten

· Memoria USB-C: se pueden cargar archivos, imágenes y

Nota - El puerto USB-C del teclado no admite la duplicación de pantalla externa (DisplayPort) ni la conexión a una computadora portátil. Si se requieren estas funciones, simplemente desconecte el cable que conecta el teclado al iPad y conéctelo directamente al iPad, utilizando la pantalla del iPad

aplicaciones para que el iPad lea el accesorio)

videos al iPad y transferirlos desde el iPad

• Un mouse

para todas las acciones.

periféricos externos como auriculares USB-C

#### INDICADORES LUMINOSOS DE ESTADO

Su teclado Dux incluye luces de estado que brindan información sobre la energía v la conexión:

| CARACTERÍSTICA               | COLOR  | PRESENTAC | IÓN | (1) |   |
|------------------------------|--------|-----------|-----|-----|---|
| Teclado conectado<br>al iPad | Blanco | Sólido    |     | •   |   |
| Bloq Mayús                   | Blanco | Sólido    |     |     |   |
|                              |        |           |     |     | / |
|                              |        |           |     |     |   |

# **ESPECIFICACIONES TÉCNICAS**

#### PUERTO USB-C

Carga del iPad - La entrega de potencia tipo C (PD) 3.1 permite una carga rápida de hasta 12 V/2,5 A (hasta 30 W)

- Carga óptima con enchufe de pared de 20 W • La corriente específica y el tiempo de carga dependen del
- enchufe de pared utilizado (no incluido)

Conexión y carga del lápiz - Conecte el Apple Pencil o Logitech Crayon para conectarlo y cargarlo (usando cable y adaptador, no incluidos)

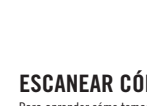

ESCANEAR CÓDIGO QR Para aprender cómo tomamos decisiones más inteligentes para un futuro sostenible

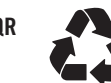

CREEMOS EN LA REDUCCIÓN DE RESIDUOS Y EN LA PRESERVACIÓN DEL MEDIO AMBIENTE. ESTE EMBALAJE ES RECICLABLE. ulte con su centro de reciclaje local para obtener la mejor eliminación

#### PUERTO AUXILIAR

- Conector hembra para auriculares de 3,5 mm
- · Funciona con auriculares con entrada/salida TRS (solo audio) y TRRS (audio y micrófono)
- Resistencia: 16  $\Omega$  y 32  $\Omega$
- · Velocidad de decodificación de audio digital: admite DAC máximo: 96 KHz/10 bits y ADC: 128 KHz/10 bits

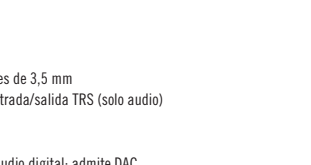

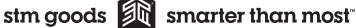